## 利用者 ID のトークン登録(ソフトウェアトークン)

利用者 ID にトークンを登録する場合は、以下の作業をお願いいたします。

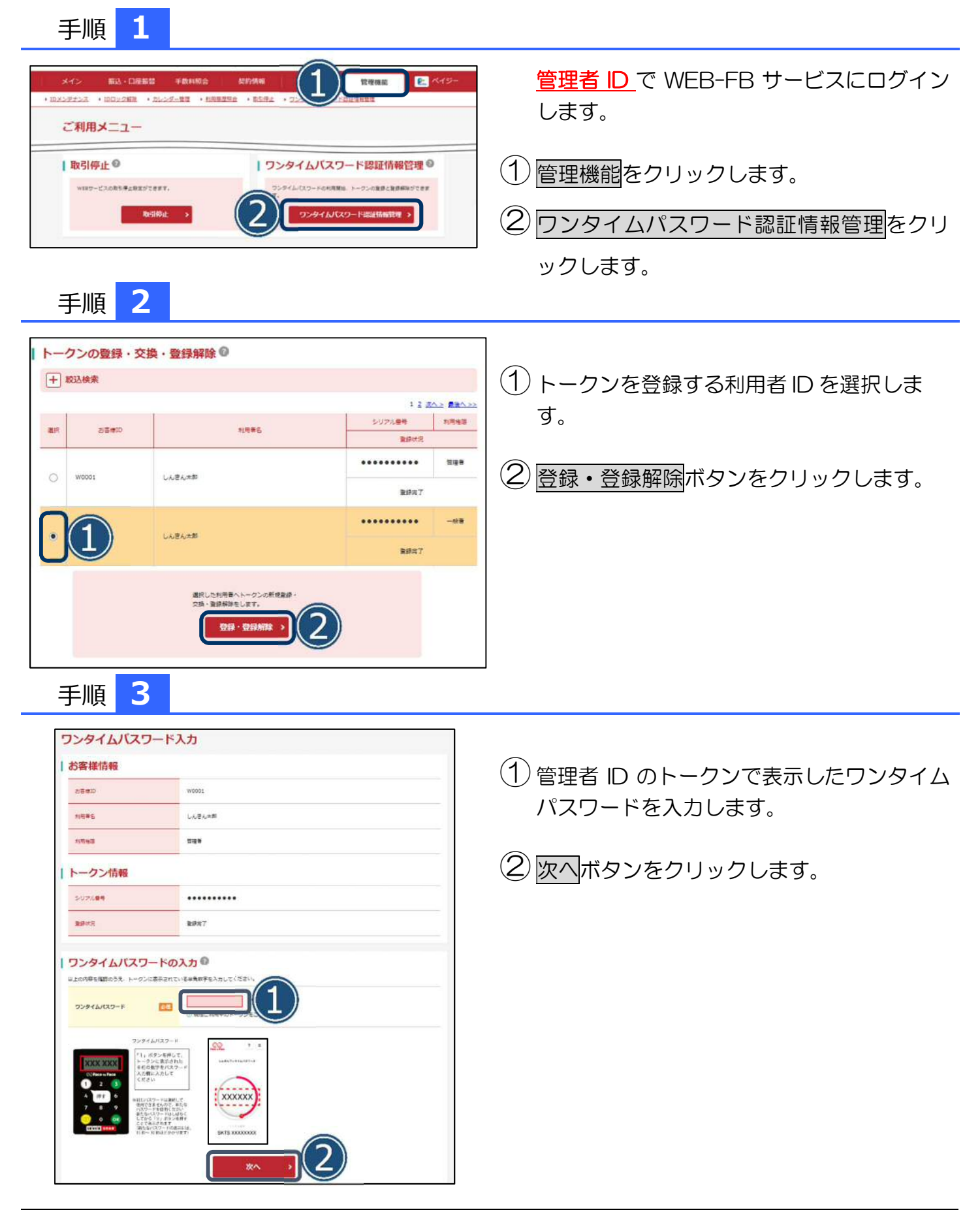

## 利用者 ID のトークン登録(ソフトウェアトークン)

手順 4

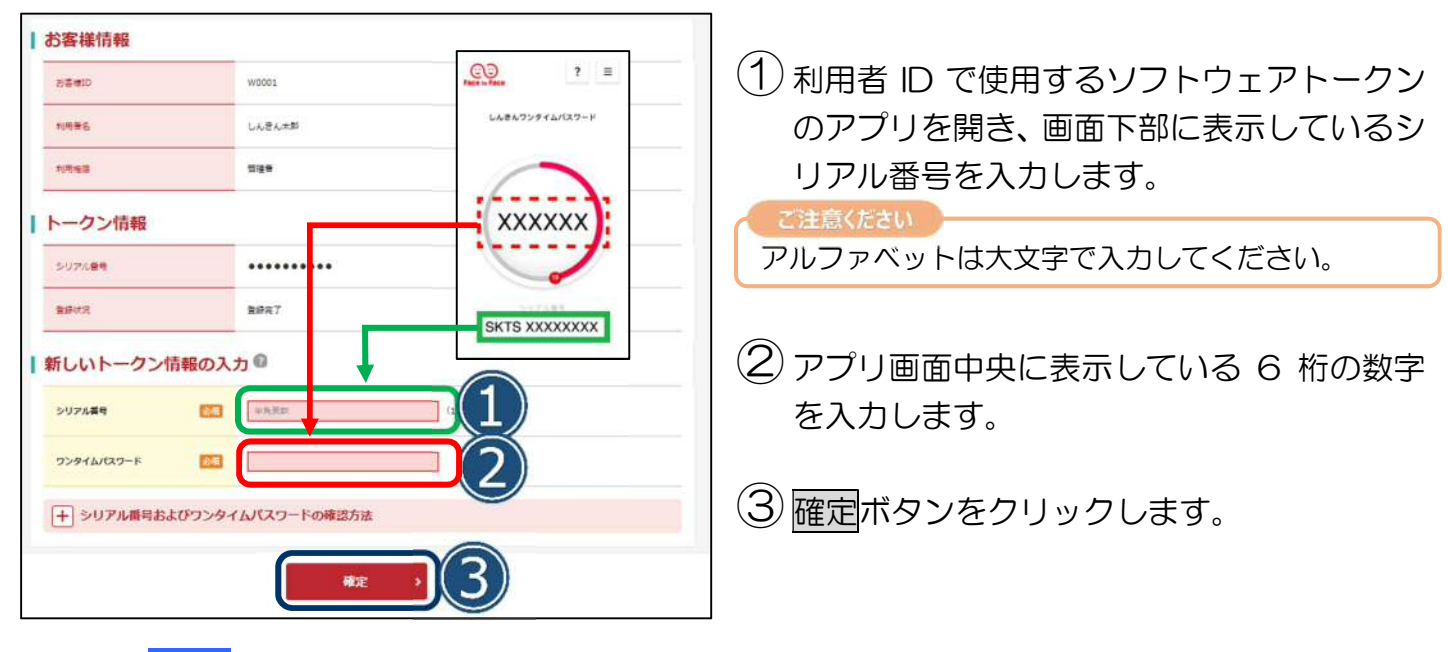

## 手順 5

|                                    | 豆銀元」             |  |
|------------------------------------|------------------|--|
| 利用形態とトークンモ登録しまし<br>登録されたトークンは現在より# | ルた。<br>ETBとなります。 |  |
|                                    |                  |  |

以上で利用者 ID のトークンの登録は完了です。